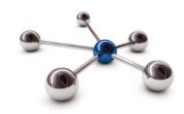

# Sending data to the pension fund

This guide explains the process of submitting employee data to your pension fund using i-Connect.

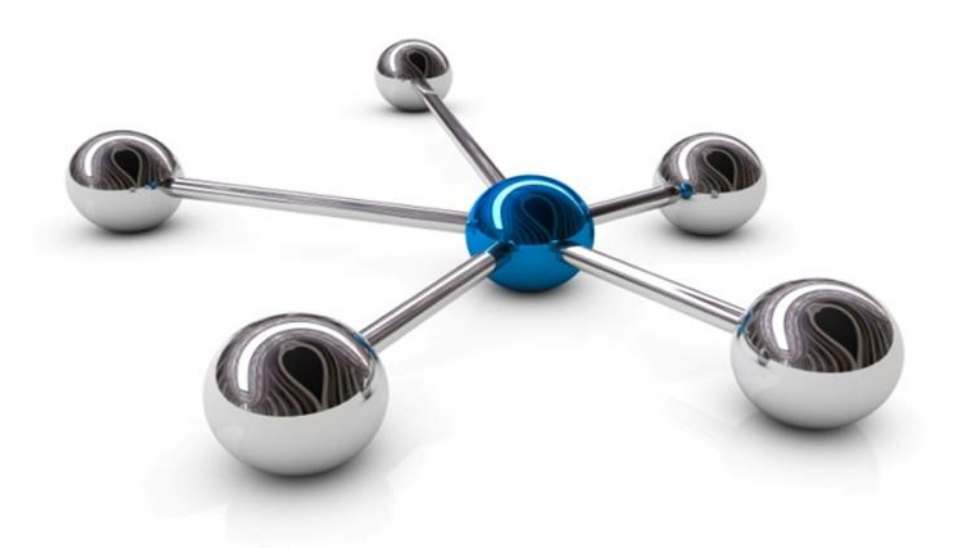

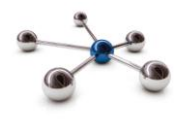

# Introduction

This guide explains how use i-Connect to automatically send information about Local Government Pension Scheme (LGPS) members in your organisation to the pension fund.

i-Connect is an internet application which helps to manage the transfer of employee information from payroll administrators to pensions administrators.

Throughout this guide we will refer to monthly processing, i-Connect can accept files from weekly, fortnightly, lunar (4 weekly) payrolls as well as monthly payrolls

You upload data about your employees in a file into i-Connect using a web browser. i-Connect then automatically identifies and sends information about new joiners, opt-outs and leavers, together with pay and contributions to the pension fund. In addition, this process also fulfils your record keeping obligations.

# FAQs

There is a FAQ section at the end of this guide with answers to some of things that do go occasionally wrong when uploading and submitting the file

# Who to Contact

If you have any questions about using i-Connect please contact your Pension Fund.

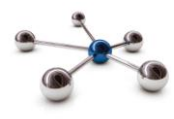

# Dashboard

After you have signed in you will land on the 'Dashboard' screen, where you will be able to upload employee data to the pension fund.

| asinoualu                                                                                                    |                                                                                      |                                                  |                                                                                                  |                                                  |                                                                                                    |                                                 |                                                              |                     |                                                                                             |                  |
|----------------------------------------------------------------------------------------------------|--------------------------------------------------------------------------------------|--------------------------------------------------|--------------------------------------------------------------------------------------------------|--------------------------------------------------|----------------------------------------------------------------------------------------------------|-------------------------------------------------|--------------------------------------------------------------|---------------------|---------------------------------------------------------------------------------------------|------------------|
|                                                                                                    | L Connist                                                                            |                                                  | Employe                                                                                          |                                                  |                                                                                                    |                                                 | 2                                                            | 6                   |                                                                                             | -                |
| Upload                                                                                                    | Repo                                                                                 | rts                                              | Emplo                                                                                            | yer                                              | Administering<br>Authority                                                                                         | l                                               | User<br>Managem                                              | ent                 | Hist                                                                                        | ory              |
| OCONT ACTIVITI                                                                                                    |                                                                                      |                                                  |                                                                                                  |                                                  |                                                                                                    |                                                 |                                                              |                     |                                                                                             |                  |
| le Name                                                                                                    | 35                                                                                   | Pe                                               | riod End Date                                                                                    | Expected S                                       | ubmission Date                                                                                                    | Subr                                            | nission Date                                                 | Submis              | sion Type                                                                                   | Status           |
| CECENT ACTIVITIE                                                                                                    | 2015_PAY014.csv                                                                      | Pe<br>30-                                        | riod End Date<br>04-2015                                                                         | Expected S<br>31-03-2015                         | ubmission Date                                                                                                    | Subn<br>13-03                                   | nission Date<br>-2015 16:19:35                               | Submis<br>Payroll U | sion Type<br>pload                                                                          | Status           |
| Cecent Activitie                                                                                                    | 2015_PAY014.csv                                                                      | Pe<br>30-                                        | riod End Date<br>04-2015                                                                         | Expected S<br>31-03-2015                         | ubmission Date                                                                                                    | Subn<br>13-03                                   | nission Date<br>-2015 16:19:35                               | Submis<br>Payroll U | sion Type<br>pload                                                                          | Status           |
| ICCONTACTIVITIO                                                                                                    | 2015_PAY014.csv<br>bers Tracked by i-C                                               | Pe<br>30-<br>Connect                             | riod End Date<br>04-2015                                                                         | Expected S<br>31-03-2015                         | ubmission Date                                                                                                    | Subn<br>13-03                                   | nission Date<br>-2015 16:19:35                               | Submis<br>Payroll U | sion Type<br>pload<br>1,000                                                                 | Statu:<br>Pendin |
| ILE Name<br>LGPS_1000_Members_30042<br>Submission Statistics<br>Total Number of Payroll Mem<br>Omitted Payroll Members (pro                                                                                                    | 2015_PAY014.csv<br>bers Tracked by i-C<br>esent on the last su                       | Pe<br>30-<br>connect<br>bmission, and            | riod End Date<br>04-2015<br>no leaver event pro                                                  | Expected S<br>31-03-2015<br>cessed)              | iubmission Date                                                                                                    | Subn<br>13-03                                   | nission Date<br>-2015 16:19:35                               | Submis<br>Payroll U | sion Type<br>pload<br>1,000<br>0                                                            | Statu:<br>Pendin |
| ecent Activitie<br>le Name<br>LGPS_1000_Members_30042<br>Submission Statistics<br>Total Number of Payroll Mem<br>Omitted Payroll Members (prr<br>Payroll Members submitted th                                                                               | 2015_PAY014.csv<br>bers Tracked by i-C<br>ssent on the last su<br>is period          | Pe<br>30-<br>Connect<br>bmission, and            | riod End Date<br>04-2015<br>no leaver event pro                                                  | Expected S<br>31-03-2015<br>cessed)              | Submission Date                                                                                                    | Subn<br>13-03<br>Pay                            | nission Date<br>-2015 16:19:35                               | Submis<br>Payroll U | sion Type<br>pload<br>1,000<br>0<br>£1,457,955.00                                           | Status           |
| Recent Activitie<br>Ile Name<br>LGPS_1000_Members_30042<br>Submission Statistics<br>Total Number of Payroll Members (pr<br>Payroll Members submitted th<br>Payroll Members in Error                                                                         | to15_PAY014.csv<br>bers Tracked by i-C<br>esent on the last su<br>is period          | Pe<br>30-<br>connect<br>bmission, and            | riod End Date<br>04-2015<br>no leaver event pro<br>1.000<br>0                                    | Expected S<br>31-03-2015<br>cessed)              | Total Pensionable<br>Total Employee Co                                                                             | Subn<br>13-03<br>Pay<br>ntributio               | nission Date<br>-2015 16:19:35                               | Submis<br>Payroll U | sion Type<br>pload<br>1,000<br>0<br>£1,457,955.00<br>£230,784.29                            | Status<br>Pendin |
| Recent Activitie<br>Ile Name<br>LGPS_1000_Members_30042<br>Submission Statistics<br>Total Number of Payroll Members (pr<br>Payroll Members submitted th<br>Payroll Members in Error<br>Accepted for Processing                                              | 2015_PAY014.csv<br>bers Tracked by i-C<br>ssent on the last su<br>is period          | Pe<br>30-<br>connect<br>bmission, and            | riod End Date<br>04-2015<br>no leaver event pro<br>1,000<br>0<br>1,000                           | Expected S<br>31-03-2015<br>cessed)              | Total Pensionable<br>Total Employee Co<br>Total Employee Co                                                        | Subn<br>13-03<br>Pay<br>ntributio               | nission Date<br>-2015 16:19:35<br>                           | Submis<br>Payroll U | sion Type<br>pload<br>1,000<br>0<br>£1,457,955.00<br>£230,784.29<br>£461,558.73             | Status<br>Pendin |
| Recent Activitie<br>Ile Name<br>LGPS_1000_Members_30042<br>Submission Statistics<br>Total Number of Payroll Mem<br>Omitted Payroll Members (pri<br>Payroll Members submitted th<br>Payroll Members in Error<br>Accepted for Processing<br>Submitted By User | D15_PAY014.csv<br>bers Tracked by i-C<br>esent on the last su<br>is period           | Pe<br>30-<br>Connect<br>bmission, and            | riod End Date<br>04-2015<br>no leaver event pro<br>1,000<br>0<br>1,000<br>qatfreddo              | Expected S<br>31-03-2015<br>cessed)              | Total Pensionable<br>Total Employee Co<br>Total Employee Co<br>Total Employer Co<br>Processed By Use               | Subn<br>13-03<br>Pay<br>ntributio               | nission Date<br>-2015 16:19:35                               | Submis<br>Payroll U | sion Type<br>pload<br>1,000<br>0<br>£1,457,955.00<br>£230,784.29<br>£461,558.73             | Status<br>Pendin |
| Ile Name UGPS_1000_Members_30042 Submission Statistics Total Number of Payroll Mem Omitted Payroll Members (pri Payroll Members submitted th Payroll Members in Error Accepted for Processing Submitted By User Events                                      | 2015_PAY014.csv<br>bers Tracked by i-C<br>ssent on the last su<br>is period<br>Total | Pe<br>30-<br>connect<br>bmission, and<br>Pending | riod End Date<br>04-2015<br>no leaver event pro<br>1,000<br>0<br>1,000<br>qatfreddo<br>Submitted | Expected S<br>31-03-2015<br>cessed)<br>Completed | Total Pensionable<br>Total Pensionable<br>Total Employee Co<br>Total Employer Co<br>Processed By Use<br>Failures E | Subn<br>13-03<br>Pay<br>ntribution<br>tribution | nission Date<br>-2015 16:19:35<br>ons<br>ns<br>Workflow Erro | Submis<br>Payroll U | sion Type<br>pload<br>1,000<br>0<br>61,457,955.00<br>6230,784.29<br>6461,558.73<br>Progress | Status<br>Pendin |

Click on the Upload icon to submit employee data for this pay period.

| 4 |   |
|---|---|
|   |   |
|   |   |
|   | , |
|   | , |

# **Payroll Selection**

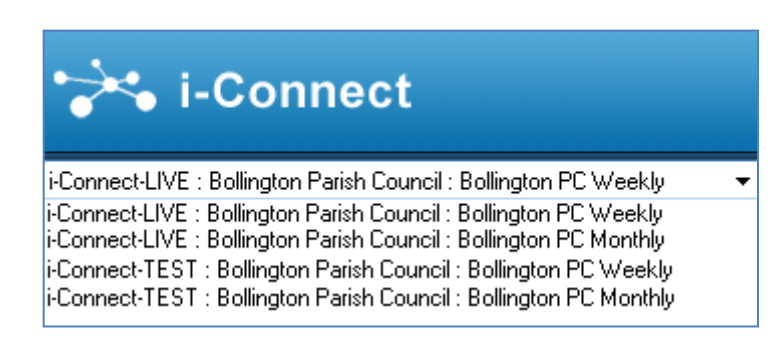

It is important to remember that the information displayed on the Dashboard relates only to the currently selected payroll. You can select a payroll using the drop-down list located in the upper left hand corner of the i-Connect Dashboard.

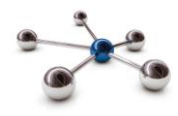

# Upload file

To upload a payroll extract file to i-Connect click the 'Browse' button. Navigate to the file's location, then click the 'Upload File' button. i-Connect checks to make sure the correct file has been uploaded for that month:

| Upload File                                                                                 |                                                                                                    |
|---------------------------------------------------------------------------------------------|----------------------------------------------------------------------------------------------------|
| Please click on the 'Browse' button to cho<br>select it and then select 'Open'. Click 'Uplo | ose a payroll file to upload. Use the explorer window to navigate to the file you wish to upload, click on it to<br>vad File' to upload the file to i-Connect. |
| The next expected payroll period end date                                                   | for a payroll file upload is: <b>31-07-2017</b>                                                                                                    |
| Choose File                                                                                 | Choose File standard_31072017.csv                                                                                                    |
| Upload File                                                                                 |                                                                                                    |

When the file is accepted for processing a 'File successfully submitted' message will be displayed:

| Latest Upload                                                                                                    |
|----------------------------------------------------------------------------------------------------|
| File successfully submitted.                                                                                                    |
| A payroll file has been uploaded to i-Connect and is being processed. The detected events will be shown here when this is complete. |

i-Connect then performs member employment checking to ensure no records have been deleted from the pension funds system, the following message will be displayed:

## Member Employment Checking

i-Connect is currently processing member data from the target system and comparing it to the uploaded payroll file. When this processing is complete, this page will display the results. Please try again later.

# Member Employment Checking

Member Employment Checking looks for employees who have been deleted from the pension funds system, altair. Members can be deleted for a number of reasons, but generally, this is because the pension fund has decided that a post change should not create a new record on their system.

The pension fund should send you a list of the old payroll references. These must be removed from the payroll extract file to avoid duplicate errors. The pension fund have also been instructed to ensure that all matching fields (NI number, payroll reference, date of birth, gender and surname), are updated on their system, to ensure that you can select the correct member when processing a re-match.

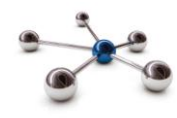

## **Member Employment Checking Process**

i-Connect checks altair to make sure that all members processed on the last file submission are still present. If i-Connect finds that one or more members are missing from altair the following page is displayed:

# Member Employment Checking

Below are the current statistics of the member employment checking process for this payroll.

Click 'View Next Conflict' to view the next member employment conflict to be resolved.

| Total members on upload payroll file              | 25                                  |
|---------------------------------------------------|-------------------------------------|
| Matched members on payroll file                   | 25                                  |
| Exact matches                                     | 20                                  |
| New starters                                      | 0                                   |
| Matched members deleted from the<br>target System | 5                                   |
| Number of deleted matches resolved                | 0                                   |
| Progress                                          |                                     |
|                                                   |                                     |
| View Next Employment Conflict                     | X Cancel Employment Checking Proces |

i-Connect provides totals for the number of:

- members on the payroll file
- matched members
- exact matches
- new starters
- matched members deleted from altair
- number of deletions resolved

Select 'View Next Employment Conflict' to resolve any members who have been detected. The first deleted matched member conflict is displayed:

|                                                                                                    | Oneon                                                   | king                                                                             |                                                         |                                                                    |                                               |                                      |                                                   |                                                        |                                      |                  |
|----------------------------------------------------------------------------------------------------|---------------------------------------------------------|----------------------------------------------------------------------------------|---------------------------------------------------------|--------------------------------------------------------------------|-----------------------------------------------|--------------------------------------|---------------------------------------------------|--------------------------------------------------------|--------------------------------------|------------------|
| Member conflict resolved.                                                                                                    |                                                         |                                                                                  |                                                         |                                                                    |                                               |                                      |                                                   |                                                        |                                      |                  |
| Below is a member located on the p<br>target system that matches this me<br>Any potential matches that are gre<br>'Undo / Match', which will undo the | payroll file<br>mber, or ir<br>yed out ha<br>existing m | that could not be<br>ndicate that the n<br>ave already been<br>atch to that memi | e matched e<br>nember is a<br>matched di<br>ber and cre | exactly to a mo<br>new starter o<br>uring this mat<br>ate a new ma | ember in<br>or opted<br>ching pr<br>tch to th | the ta<br>out of<br>ocess.<br>e payr | rget syste<br>the schem<br>These ca<br>roll membe | m. Please se<br>ne.<br>In be matched<br>er on the scre | lect the mem<br>d to this mem<br>en. | iber from the    |
| Payroll Member                                                                                                    | F                                                       | Payroll Reference                                                                |                                                         | NI Number Surr                                                     |                                               | Surna<br>Dale                        | me                                                | Date of Birth                                          |                                      | Gender<br>Female |
|                                                                                                    |                                                         |                                                                                  |                                                         |                                                                    |                                               |                                      |                                                   |                                                        |                                      |                  |
| Potential Matches                                                                                                    |                                                         |                                                                                  |                                                         |                                                                    |                                               |                                      |                                                   |                                                        |                                      |                  |
| Potential Matches Score Payroll Ref NI I                                                                                                    | Number                                                  | Date of Birth                                                                    | Gender                                                  | Surname                                                            | Forenan                                       | ne                                   | ldent 1                                           | Ident 2                                                | ldent 3                              | Job Title        |

The 'Payroll Member' information is taken from the payroll extract file. The potential matches information is taken from altair If you agree with a potential match, select the relevant radio button and click the 'Confirm Member Match' button.

| Version 3.0 | SHARED       | Copyright i-Connect Software Limited |
|-------------|--------------|--------------------------------------|
|             | Page 5 of 16 |                                      |

![](_page_5_Picture_1.jpeg)

If you disagree with the potential matches displayed in the table, click the 'This member is a new starter / has opted out of the pension scheme' button. i-Connect will then create a new record on the pension funds system.

The following page is displayed when all detected conflicts have been resolved:

| Below are the current statistics of the member employment checking process for this payroll.           Total members on upload payroll file         25           Matched members on payroll file         25           Fract matches         20 |
|----------------------------------------------------------------------------------------------------|
| Total members on upload payroll file     25       Matched members on payroll file     25       Evact matches     20                                                                                                    |
| Matched members on payroll file 25<br>Exact matches 20                                                                                                    |
| Exact matches 20                                                                                                    |
|                                                                                                    |
| New starters 0                                                                                                    |
| Matched members deleted from the 5                                                                                                    |
| Number of deleted matches resolved 5                                                                                                    |
| Progress                                                                                                    |

To cancel the entire process click the 'Cancel Employment Checking Process' button.

You can reset all employment conflicts and restart the resolution process by clicking the 'Reset All Employment Conflicts For Submission' button.

To complete the employment checking process and proceed with the payroll update by clicking the 'Confirm Employment Checking Complete' button. I-Connect then updates the payroll reference and synchronises payroll data

| Payroll Update                                                                                                    |
|----------------------------------------------------------------------------------------------------|
| i-Connect is currently updating payroll references on the target system. When this processing is complete, this page will allow you to upload a payroll file for processing. Please try again shortly. |
|                                                                                                    |
| Payroll Synchronisation                                                                                                    |
| i-Connect is currently synchronising the payroll data with the target system. The facility to submit a payroll file will be available again shortly.                                                   |

When the payroll synchronisation submission completes i-Connect compares this month's file with last month's file to detect any changes. When the process completes, the 'Latest Upload Summary' page is displayed.

Latest Upload Summary Page

The Latest Upload page displays a table with totals for event detected by i-Connect for sending to the Pension Fund.

![](_page_6_Picture_1.jpeg)

#### Latest Upload

Below is a summary of the latest file submission to i-Connect for the selected payroll.

You may proceed with the processing of this submission by clicking the 'Proceed' button, or alternatively cancel the submission by clicking 'Cancel'.

| File Name                             |               | Per             | Period End Date Expected Submission Date |            |              | Subr           | nission Date    | Submission Type | Status  |
|---------------------------------------|---------------|-----------------|------------------------------------------|------------|--------------|----------------|-----------------|-----------------|---------|
| LGPS_1000_Members_30042015_P          | AY014.csv     | 30-0            | 04-2015                                  | 31-03-2015 |              | 13-03          | -2015 12:04:47  | Payroll Upload  | Pending |
| Submission Statistics                 |               |                 |                                          |            |              |                |                 |                 |         |
| Total Number of Payroll Members Tr    | acked by i-C  | Connect         |                                          |            |              |                |                 | 1,000           |         |
| Omitted Payroll Members (present or   | n the last su | bmission, and r | no leaver event pro                      | cessed)    |              |                |                 | 0               |         |
| Payroll Members submitted this period | bd            |                 | 1,000 Total Pensi                        |            |              | able Pay       |                 | £1,457,955.00   |         |
| Payroll Members in Error              |               |                 | 0                                        |            | Total Employ | ee Contributio | ons             | £230,784.29     |         |
| Accepted for Processing               |               |                 | 1,000                                    |            | Total Employ | er Contributio | ns              | £461,558.73     |         |
| Submitted By User                     |               |                 | qatfreddo                                |            | Processed By | User           |                 |                 |         |
| Events                                | Total         | Pending         | Submitted                                | Completed  | Failures     | Errors         | Workflow Errors | Progress        |         |
| New Starter                           | 7             | 7               | 0                                        | 0          | 0            | 0              | 0               | 0               | 2       |
| Member Address Update                 | 7             | 7               | 0                                        | 0          | 0            | 0              | 0               | 0               |         |
| Contributions                         | 1,000         | 1,000           | 0                                        | 0          | 0            | 0              | 0               | C2              |         |
| Salary                                | 1,000         | 1,000           | 0                                        | 0          | 0            | 0              | 0               | C               |         |
| NI Contributions                      | 1,000         | 1,000           | 0                                        | 0          | 0            | 0              | 0               | 0               |         |
| Member Details Update                 | 7             | 7               | 0                                        | 0          | 0            | 0              | 0               | C.:             |         |
| Service                               | 49            | 49              | 0                                        | 0          | 0            | 0              | 0               | . C.            | 1       |
| Opt In                                | 0             | 0               | 0                                        | 0          | 0            | 0              | 0               |                 |         |
| Opt Out                               | 0             | 0               | 0                                        | 0          | 0            | 0              | 0               |                 |         |
| Leaver                                | 0             | 0               | 0                                        | 0          | 0            | 0              | 0               |                 |         |
| Leaver Absence                        | 0             | 0               | 0                                        | 0          | 0            | 0              | 0               |                 |         |
| Works Address Update                  | 0             | 0               | 0                                        | 0          | 0            | 0              | 0               |                 |         |
| Additional Contributions              | 1,000         | 1,000           | 0                                        | 0          | 0            | 0              | 0               | C               |         |
| CARE Pay                              | 1,000         | 1,000           | 0                                        | 0          | 0            | 0              | 0               | L::             | -       |

## **Event Reporting**

Clicking anywhere on the relevant line in the event history will display a summary, which provides a breakdown for that event by National Insurance number (NINO) and Payroll Reference(s):

| New Starter Breakdown - All |                                      |         |       |                        |  |  |  |  |
|-----------------------------|--------------------------------------|---------|-------|------------------------|--|--|--|--|
| events have bee             | en detected for the following member | rs:     |       |                        |  |  |  |  |
| NI Number                   | Payroll Reference                    | Status  | Error | Additional Information |  |  |  |  |
| LW000001A                   | 298400001                            | CREATED |       |                        |  |  |  |  |
| LW000002A                   | 298400002                            | CREATED |       |                        |  |  |  |  |
| LW000003A                   | 298400003                            | CREATED |       |                        |  |  |  |  |
| LW000004A                   | 298400004                            | CREATED |       |                        |  |  |  |  |
| LW000005A                   | 298400005                            | CREATED |       |                        |  |  |  |  |
| LW000646A                   | 298400646                            | CREATED |       |                        |  |  |  |  |
| LW000939A                   | 298400939                            | CREATED |       |                        |  |  |  |  |

## Submitting Data to the Pension Fund

Click the 'Proceed' button to send the detected events to your pension fund or click 'Cancel' to cancel the upload process.

When you click 'Proceed', the upload status changes from 'Pending' to 'Submitted' to indicate that i-Connect has started sending the events. The progress bars fill to indicate the progress of the upload and the totals change to display the number of pending, submitted and completed events (any failures or error totals will also be updated):

![](_page_7_Picture_1.jpeg)

#### Latest Upload

Below is a summary of the latest file submission to i-Connect for the selected payroll.

| File Name                                                                                                   |                                  |                                      | Per                              | od End Date                | Expected Submis         | ssion Date                 | Submission Date            | Submission Type | Status   |
|----------------------------------------------------------------------------------------------------|----------------------------------|--------------------------------------|----------------------------------|----------------------------|-------------------------|----------------------------|----------------------------|-----------------|----------|
| IC.POST2014_LGPS_20 _Memb                                                                                   | ers_File_BAU_3                   | 30042014_Monti                       | hly.csv 30 A                     | pril 2014                  | 30 April 2014           |                            | 11 July 2014 13:36         | Payroll Upload  | Submitte |
| Submission Statistics                                                                                       |                                  |                                      |                                  |                            |                         |                            |                            |                 |          |
| Total Number of Payroll Records                                                                             | ,                                |                                      |                                  |                            |                         | 23                         |                            |                 |          |
| Payroll Members in Error                                                                                    |                                  |                                      |                                  |                            |                         | 0                          |                            |                 |          |
| Accepted for Processing                                                                                     |                                  |                                      |                                  |                            |                         | 23                         |                            |                 |          |
| Submitted By User                                                                                           |                                  |                                      |                                  |                            |                         | de                         | moemployer                 |                 |          |
| Processed By User                                                                                           |                                  |                                      |                                  |                            | de                      | moemployer                 |                            |                 |          |
| New Starter                                                                                                 | 3                                | n                                    | o                                | 3                          | n ranures               | n                          | 0                          | Frogress        |          |
| Tolerance failures were det                                                                                 | ected and confin                 | med by the user                      | to proceed with                  | submission proce           | essing. Click here to v | view the failure           | IS.                        |                 |          |
| Events                                                                                                    | Total                            | Pending                              | Submitted                        | Completed                  | Failures                | Errors                     | Workflow Errors            | Progress        |          |
| New Starter                                                                                                 | 3                                | 0                                    | 0                                | 3                          | 0                       | 0                          | 0                          |                 |          |
| Member Address Update                                                                                       | 23                               | 0                                    | 22                               | 1                          | 0                       | 0                          | 0                          |                 |          |
| Contributions                                                                                               | 23                               | 0                                    | 22                               | 1                          | 0                       | 0                          | 0                          | •               |          |
| Salary                                                                                                    | 23                               | 0                                    | 22                               | 1                          | 0                       | 0                          | 0                          |                 |          |
| NI Contributions                                                                                            | 23                               | 0                                    | 22                               | 1                          | 0                       | 0                          | 0                          |                 |          |
| Member Details Update                                                                                       | 8                                | 0                                    | 7                                | 1                          | 0                       | 0                          | 0                          |                 |          |
| Canina                                                                                                    | 2                                |                                      | 2                                |                            |                         |                            |                            |                 |          |
| Service                                                                                                    | 2                                | U                                    | 2                                | 0                          | 0                       | 0                          | 0                          |                 |          |
| Opt In                                                                                                    | 0                                | 0                                    | 0                                | 0                          | 0                       | 0                          | 0                          |                 |          |
| Opt In<br>Opt Out                                                                                           | 0                                | 0                                    | 0                                | 0 0 0 0                    | 0 0 0 0                 | 0                          | 0 0 0 0                    |                 |          |
| Opt In<br>Opt Out<br>Leaver                                                                                 | 0<br>1<br>1                      | 0                                    | 2<br>0<br>1<br>1                 | 0<br>0<br>0<br>0           | 0<br>0<br>0<br>0        | 0                          | 0<br>0<br>0<br>0           |                 |          |
| Opt In<br>Opt Out<br>Leaver<br>Leaver Absence                                                               | 0<br>1<br>1<br>1                 | 0 0 0 0 0 0 0 0                      | 2<br>0<br>1<br>1<br>1            | 0<br>0<br>0<br>0<br>0      | 0<br>0<br>0<br>0<br>0   |                            | 0<br>0<br>0<br>0<br>0      |                 |          |
| Opt In<br>Opt Out<br>Leaver<br>Leaver Absence<br>Works Address Update                                       | 2<br>0<br>1<br>1<br>1<br>3       | 0<br>0<br>0<br>0<br>0                | 2<br>0<br>1<br>1<br>1<br>2       | 0<br>0<br>0<br>0<br>0<br>1 | 0<br>0<br>0<br>0<br>0   | 0<br>0<br>0<br>0<br>0      | 0<br>0<br>0<br>0<br>0<br>0 |                 |          |
| Opt In<br>Opt Out<br>Leaver<br>Leaver<br>Leaver Absence<br>Works Address Update<br>Additional Contributions | 2<br>0<br>1<br>1<br>1<br>3<br>22 | 0<br>0<br>0<br>0<br>0<br>0<br>0<br>0 | 2<br>0<br>1<br>1<br>1<br>2<br>21 | 0<br>0<br>0<br>0<br>1<br>1 |                         | 0<br>0<br>0<br>0<br>0<br>0 | 0<br>0<br>0<br>0<br>0<br>0 |                 |          |

The upload process can take several hours to complete, depending on the size of the payroll and the amount of activity on i-Connect.

You should login to i-Connect the following day to ensure all events have been processed correctly and that the status of the file upload has changed from 'Submitted' to 'Complete'. If the status is still displayed as 'Submitted' or is reported as, 'Internal Error' contact the i-Connect service desk.

## **Tolerance Failures**

If any of the payroll tolerances are breached for, your selected payroll (see Onboarding Guide) a message is displayed on the Dashboard, underneath the Recent Activities section:

| Latest Upload                                               |                     |                               |                    |                      |         |
|-------------------------------------------------------------|---------------------|-------------------------------|--------------------|----------------------|---------|
| Below is a summary of the latest file submission to i-Conne | ct for the selected | payroll.                      |                    |                      |         |
| You may proceed with the processing of this submission by   | clicking the 'Proc  | eed' button, or alternatively | cancel the submis  | sion by clicking 'Ca | incel'. |
| File Name                                                   | Period End Date     | Expected Submission Date      | Submission Date    | Submission Type      | Status  |
| 1C.POST2014_LGPS_20 _Members_File_BAU_30042014_Monthly.csv  | 30 April 2014       | 30 April 2014                 | 11 July 2014 14:00 | Payroll Upload       | Pending |
| Submission Statistics                                       |                     |                               |                    |                      |         |
| Total Number of Payroll Records                             |                     | 23                            |                    |                      |         |
| Payroll Members in Error                                    |                     | 0                             |                    |                      |         |
| Accepted for Processing                                     |                     | 23                            |                    |                      |         |
| Submitted By User                                           |                     | dem                           | ioemployer         |                      |         |
| Processed By User                                           |                     |                               |                    |                      |         |
|                                                             |                     |                               |                    |                      |         |

Click the message for further details:

![](_page_8_Picture_1.jpeg)

| Tolerance Failu                                                                                       | res              |                           |                       |            |  |
|----------------------------------------------------------------------------------------------------|------------------|---------------------------|-----------------------|------------|--|
| Displayed below are the tolerance failures detected during the initial processing of this submission. |                  |                           |                       |            |  |
| Tolerance                                                                                             | Tolerance Amount | Previous Submission Total | Total This Submission | Difference |  |
|                                                                                                    |                  |                           |                       | Difference |  |
| Employee Contributions                                                                                | 10.00 %          | 25,586.16                 | 28,310.02             | 10.65 %    |  |

Check the payroll extract file against the payroll system to ensure that the details are correct. If there is a problem with the file, you should return to the Dashboard, cancel the payroll upload and request a new payroll extract file from your payroll team/provider.

If the file is valid (the triggered tolerances are consistent with the payroll system), you should return to the Dashboard and click the Proceed button. i-Connect will then display the tolerance failures on a new page, and it will not be possible to proceed with the upload until you have ticked each failure to confirm that the tolerance checks will be ignored:

| <b>Tolerance Failures</b>                              | ;                                                 |                                         |                                   |            |  |
|--------------------------------------------------------|---------------------------------------------------|-----------------------------------------|-----------------------------------|------------|--|
| Please review the tolerar<br>completed, click 'Proceed | nce failures on this submissic<br>d' to continue. | on and confirm each failure can be igno | red by checking the boxes on this | page. Once |  |
| Tolerance                                              | Tolerance Amount                                  | Previous Submission Total               | Total This Submission             | Difference |  |
| Employee Contributions                                 | 10.00 %                                           | 25,586.16                               | 28,310.02                         | 10.65 %    |  |
| Payroll Members                                        | 10.00                                             | 213.00                                  | 241.00                            | 28.00      |  |
| Viroceed                                               |                                                   |                                         |                                   |            |  |

## **Validation Errors**

i-Connect checks the payroll extract file for validation errors as part of the upload process. An error message is displayed on the Dashboard if any validation errors are detected:

| Latest Upload                                                                             |                     |                               |                    |                      |         |
|-------------------------------------------------------------------------------------------|---------------------|-------------------------------|--------------------|----------------------|---------|
| Below is a summary of the latest file submission to i-Conne                               | ct for the selected | payroll.                      |                    |                      |         |
| You may proceed with the processing of this submission by                                 | clicking the 'Proc  | eed' button, or alternatively | cancel the submis  | sion by clicking 'Ca | ncel'.  |
| File Name                                                                                 | Period End Date     | Expected Submission Date      | Submission Date    | Submission Type      | Status  |
| 1B.POST2014_LGPS_20 _Members_File_BAU_30042014_Monthly.csv                                | 30 April 2014       | 30 April 2014                 | 11 July 2014 13:50 | Payroll Upload       | Pending |
| Submission Statistics                                                                     |                     |                               |                    |                      |         |
| Total Number of Payroll Records                                                           |                     | 23                            |                    |                      |         |
| Payroll Members in Error 3                                                                |                     |                               |                    |                      |         |
| Accepted for Processing                                                                   |                     | 20                            |                    |                      |         |
| Submitted By User                                                                         |                     | de                            | moemployer         |                      |         |
| Processed By User                                                                         |                     |                               |                    |                      |         |
|                                                                                           |                     |                               |                    |                      |         |
| $\bigtriangleup$ 6 validation errors were detected with this submission. Click here to vi | ew the errors.      |                               |                    |                      |         |

Click on the message for further details:

![](_page_9_Picture_1.jpeg)

#### **Validation Errors**

Displayed below are the validation errors detected during the initial processing of this submission.

Please note that all i-Connect event processing will be cancelled for members who appear on the list below.

It is therefore essential to correct validation errors for all existing members. If you choose to ignore the validation errors and proceed with the file upload, the members will be removed from the current i-Connect submission and all future i-Connect tracking will cease. If any of the members appear on a subsequent i-Connect payroll extract file, i-Connect will detect a new starter event and a duplicate record will be created on the administering authorities target system.

| New Starter Validation Errors 1 * |  |
|-----------------------------------|--|

\*Unique records only

Validation Errors:

| Line Number | Matching Key | Surname Initial | Day of Birth | Validation Error            |
|-------------|--------------|-----------------|--------------|-----------------------------|
| 20          | 40019        | D               | 19           | Salary details invalid      |
| 20          | 40019        | D               | 19           | Invalid CARE Pay details    |
| 21          | 40020        | S               | 20           | Salary details invalid      |
| 24          | 40023        | J               | 2            | Invalid new starter details |
| 24          | 40023        | J               | 2            | Salary details invalid      |
| 24          | 40023        | J               | 2            | Invalid CARE Pay details    |

i-Connect provides the following information for each error, enabling you to identify the relevant records on the payroll extract file to investigate the error:

| Line Number      | The row in the $\mathtt{csv}$ file for employee with the error |
|------------------|----------------------------------------------------------------|
| Matching Key     | The employees payroll refence(s)                               |
| Surname Initial  | The first letter of the employees surname                      |
| Day of Birth     | The day of birth from the employees date of birth              |
| Validation Error | A description of the error                                     |

Validation Error A description of the error Following investigation, you may choose to ask your payroll team/provider to correct the file

or proceed with the upload and ignore the validation errors by ticking each of the checkboxes.

| Validation Errors: |              |                 |              |                             |              |
|--------------------|--------------|-----------------|--------------|-----------------------------|--------------|
| Line Number        | Matching Key | Surname Initial | Day of Birth | Validation Error            |              |
| 20                 | 40019        | D               | 19           | Salary details invalid      | $\checkmark$ |
| 20                 | 40019        | D               | 19           | Invalid CARE Pay details    |              |
| 21                 | 40020        | s               | 20           | Salary details invalid      | •            |
| 24                 | 40023        | J               | 2            | Invalid new starter details | •            |
| 24                 | 40023        | J               | 2            | Salary details invalid      | $\checkmark$ |
| 24                 | 40023        | J               | 2            | Invalid CARE Pay details    | •            |
| V Proceed          |              |                 |              |                             |              |

**Detected events will not be updated for each member with a validation error.** You must ensure that any ignored errors are corrected on the next pay period payroll extract file. See The FAQ section for a full list of validation errors.

![](_page_10_Picture_1.jpeg)

## **Event Errors**

Errors may be reported for one or more events during the submission process (after you selected the 'Proceed' button to submit data to the pension funds system):

| Events                   | Total | Pending | Submitted | Completed | Failures | Errors | Workflow Errors | Progress | Actions           |
|--------------------------|-------|---------|-----------|-----------|----------|--------|-----------------|----------|-------------------|
| New Starter              | 31    | 0       | 0         | 31        | 0        | 0      | 0               |          |                   |
| Member Address Update    | 31    | 0       | 0         | 31        | 0        | 0      | 0               |          |                   |
| Contributions            | 40    | 0       | 0         | 39        | 0        | 1      | 0               |          | View Event Errors |
| Salary                   | 40    | 0       | 0         | 39        | 0        | 1      | 0               |          | View Event Errors |
| NI Contributions         | 40    | 0       | 0         | 39        | 0        | 1      | 0               |          | View Event Errors |
| Member Details Update    | 31    | 0       | 0         | 31        | 0        | 0      | 0               |          |                   |
| Service                  | 1     | 0       | 0         | 0         | 0        | 1      | 0               |          | View Event Errors |
| Opt In                   | 0     | 0       | 0         | 0         | 0        | 0      | 0               |          |                   |
| Opt Out                  | 0     | 0       | 0         | 0         | 0        | 0      | 0               |          |                   |
| Leaver                   | 0     | 0       | 0         | 0         | 0        | 0      | 0               |          |                   |
| Leaver Absence           | 0     | 0       | 0         | 0         | 0        | 0      | 0               |          |                   |
| Re-enrolment             | 0     | 0       | 0         | 0         | 0        | 0      | 0               |          |                   |
| Works Address Update     | 0     | 0       | 0         | 0         | 0        | 0      | 0               |          |                   |
| Contributions Revision   | 0     | 0       | 0         | 0         | 0        | 0      | 0               |          |                   |
| Additional Contributions | 40    | 0       | 0         | 39        | 0        | 1      | 0               |          | View Event Errors |
| Salary Revision          | 0     | 0       | 0         | 0         | 0        | 0      | 0               |          |                   |
| TPS Appointment          | 199   | 0       | 0         | 199       | 0        | 0      | 0               |          |                   |
| TPS Leaver               | 0     | 0       | 0         | 0         | 0        | 0      | 0               |          |                   |

Select the 'View Event Errors' link from the Actions column for further details for each of the event errors:

| Event Errors                                                                     |                                                                               |                        |  |  |
|----------------------------------------------------------------------------------|-------------------------------------------------------------------------------|------------------------|--|--|
| Errors encountered while processing the selected event type are described below. |                                                                               |                        |  |  |
| Matching Key                                                                     | Error                                                                         | Additional Information |  |  |
| 30808002                                                                         | Part time hours effective date is not after current date commenced employment |                        |  |  |

![](_page_11_Picture_1.jpeg)

## **Omitted Members**

Omitted members are employees who do not appear on the payroll extract file each payroll period, for example zero hour contract employees, who are not included on one payroll submission and are included on a subsequent payroll submission.

Omitted member processing prevents needless new starter events from being identified and sent to the pension fund. Omitted member processing happens automatically for file upload. i-Connect displays a warning on the dashboard for any omitted members found:

![](_page_11_Figure_5.jpeg)

Clicking on the warning message on the dashboard, displays a list of the omitted members;

| Omitted Members                                                        |             | Omitted        |
|------------------------------------------------------------------------|-------------|----------------|
| Members from previous submissions that have been omitted are described | members are |                |
| NI Number                                                              | Payroll Ref | carried        |
| MB000001A                                                              | 740001      | forward each   |
| MB000001A                                                              | M300001     | nav period     |
| MB000002A                                                              | M300002     | pay periou,    |
| MB000002A                                                              | 740002      | until they re- |
| MB000003A                                                              | 740003      | appear on the  |
| M8000003A                                                              | M300003     | payroll        |
| MB000004A                                                              | M300004     | evtreet file   |
| MB000004A                                                              | 740004      | extract me,    |
| MB000005A                                                              | M300005     | when normal    |
| MB000005A                                                              | 740005      | processing is  |
| MB000006A                                                              | 740006      | resumed        |
| MB000006A                                                              | M300006     | resumea.       |
| MB000007A                                                              | 740007      |                |

| Version 3.0 | SHARED        | Copyright i-Connect Software Limited |
|-------------|---------------|--------------------------------------|
|             | Page 12 of 16 |                                      |

![](_page_12_Picture_1.jpeg)

# FAQs

This section provides details of the possible error messages that can be displayed by i-Connect while the payroll extract file is uploaded, validated and the events detected.

#### File Upload Errors

![](_page_12_Picture_5.jpeg)

Please contact i-Connect

| Version 3.00 | SHARED        | Copyright i-Connect Software Limited |
|--------------|---------------|--------------------------------------|
|              | Page 13 of 16 |                                      |

![](_page_13_Picture_1.jpeg)

**Member Employment Checking - Duplicate Members** 

| I get a message about |
|-----------------------|
| the file containing   |
| duplicate members     |

| File Name                                             | Period End Date | Expected Submission Date | Submission Date     | Submission Type | Status            |
|-------------------------------------------------------|-----------------|--------------------------|---------------------|-----------------|-------------------|
| POST2014_LGPS_20_Members_File_BAU_30062014_PAY040.csv | 30 June 2014    | 31 May 2014              | 10 March 2014 17:33 | Payroll Upload  | File Mapping Erro |
| Submission Statistics                                 |                 |                          |                     |                 |                   |
| Total Number of Payroll Records 0                     |                 |                          |                     |                 |                   |
| Payroll Members in Error 0                            |                 |                          |                     |                 |                   |
| Accepted for Processing 0                             |                 |                          |                     |                 |                   |
| Submitted By User                                     |                 |                          | empaqarex           | ¢               |                   |
| Processed By User                                     |                 |                          |                     |                 |                   |

Duplicate members are reported if a member has been re-matched on the target system, but the member still has two records on the payroll extract file, both with the same NI Number, but one with the previous post number (processed as a leaver on the payroll system), and the second as the new active post with the new payroll reference.

It will not be possible to proceed with the file upload until the duplicate records have been identified and deleted from the payroll extract file.

| Version 3.00 | SHARED        | Copyright i-Connect Software Limited |
|--------------|---------------|--------------------------------------|
|              | Page 14 of 16 |                                      |

![](_page_14_Picture_1.jpeg)

# File Upload Errors

These errors are identified from the initial validation of the file and prevent the file from being uploaded. They must be resolved before the file can be successfully uploaded.

| I have the following error     |                                                                                                    |
|--------------------------------|----------------------------------------------------------------------------------------------------|
| INSUFFICIENT NUMBER OF COLUMNS | Insufficient number of data columns found on line(s): {0}.                                                      |
| BAD IDENT                      | Missing or invalid member identifier on line(s): {0}.                                                           |
| GENERIC VALIDATION ERROR       | One or more fields failed validation on line(s): {0}.                                                           |
| DATA DECODE ERROR              | Data formatting error found on line(s): {0}.                                                                    |
| BAD NI NUMBER                  | Missing or invalid NI number on line(s): {0}.                                                                   |
| NO PERIOD ENDS                 | The payroll file does not contain a payroll period end date.                                                    |
| MULTIPLE PERIOD ENDS           | The payroll file contains more than one payroll period end date                                                 |
| PERIOD END DOESNT MATCH        | The payroll period end date on the payroll file is not the expected payroll period end date for this submission |
| NO INCOMING MEMBERS            | The payroll file does not contain any members                                                                   |
| MEMBER DATA REQUEST ERROR      | An error occurred when retrieving member data from the target system. Please contact your system                |
| INTERNAL PROCESSING ERROR      | An internal processing error has occurred with your payroll file. Please contact your system administrator      |

| Version 3.00 | SHARED        | Copyright i-Connect Software Limited |
|--------------|---------------|--------------------------------------|
|              | Page 15 of 16 |                                      |

![](_page_15_Picture_1.jpeg)

# **File Validation Errors**

These validation errors are generated when the file is uploaded. i-Connect identifies the events that need to be submitted to the Pension Fun, but an item of data is missing and would cause the event to fail. They require investigation by the employer.

| I have the following error |                                                                                                    |                                              |                                                             |
|----------------------------|----------------------------------------------------------------------------------------------------|----------------------------------------------|-------------------------------------------------------------|
| GENERIC VALIDATION         | Please contact your system administrator                                                                                            |                                              |                                                             |
| INVALID CONTRIBUTION       | The extract file must have a Scheme Contribution Rate (data item 49) present and values (zero is a valid entry) for                 |                                              |                                                             |
| DETAILS                    | <ul> <li>Employees Scheme Contributions (data item 47)</li> <li>Cumulative Employees Scheme Contributions (data item 55)</li> </ul> |                                              |                                                             |
|                            | <ul> <li>Employers Scheme Contributions (</li> </ul>                                                                                | data item 48) 🛛 🔹 Cum                        | nulative Employers Scheme Contributions (data item 56)      |
| INVALID SALARY DETAILS     | There should be an entry in Annual Pensionable Salary (data item 38) and Effective Date (data item 40)                              |                                              |                                                             |
| INVALID CARE SCHEME        | Either                                                                                                    |                                              |                                                             |
| DETAILS                    | <ul> <li>Cumulative Pensionable Pay (data item 52) or 50/50 Section Cumulative Pensionable Pay (data item 53)</li> </ul>            |                                              |                                                             |
|                            | are missing in the payroll extract file – zero is a valid entry                                                                     |                                              |                                                             |
| INVALID SERVICE DETAILS    | The Part-Time Effective Date (data item 43) is present and one or more of the following fields are missing:-                        |                                              |                                                             |
|                            | <ul> <li>Part-Time Indicator (data item 45)</li> </ul>                                                                              |                                              |                                                             |
|                            | <ul> <li>Part-Time Hours (data item 44) and must be &gt; 0 and &lt;= 99.99 and &lt; whole time hours</li> </ul>                     |                                              |                                                             |
|                            | <ul> <li>Whole-Time Equivalent Hours</li> </ul>                                                                                     | (data item 46) and must                      | t be > 0 and <= 99.99                                       |
| INVALID NI DETAILS         | National Insurance Earnings (data item 36)are missing – zero is a valid entry                                                       |                                              |                                                             |
| INVALID MEMBER ADDRESS     | At least two address lines must be present in the extract file (data items 5 to 9)                                                  |                                              |                                                             |
| INVALID WORKS ADDRESS      | At least two work address lines must be present in the extract file (data items 15 to 19)                                           |                                              |                                                             |
| INVALID NEW STARTER        | One of the following data items are missing                                                                                         |                                              |                                                             |
|                            | <ul> <li>NI Number (data item 1)</li> </ul>                                                                                         | <ul> <li>Forenames (data item 3</li> </ul>   | <ul> <li>Date Joined Scheme (data item 41)</li> </ul>       |
|                            | <ul> <li>Payroll Reference (data item 2)</li> </ul>                                                                                 | <ul> <li>Gender (data item 32)</li> </ul>    | <ul> <li>Scheme Contribution Rate (data item 49)</li> </ul> |
|                            | <ul> <li>Surname (data item 30)</li> </ul>                                                                                          | <ul> <li>Date of Birth (data item</li> </ul> | a 33) Taxable Earnings (data item 37)                       |
| INVALID STARTER OPT IN     | One of the following data items are mi                                                                                              | issing                                       |                                                             |
|                            | <ul> <li>Scheme Contribution Rate (data)</li> </ul>                                                                                 | ta item 49)                                  | <ul> <li>Date of Birth (data item 33)</li> </ul>            |
|                            | <ul> <li>Gender (data item 32)</li> </ul>                                                                                           |                                              | <ul> <li>Taxable Earnings (data item 37)</li> </ul>         |

| Version 3.00 | SHARED        | Copyright i-Connect Software Limited |
|--------------|---------------|--------------------------------------|
|              |               |                                      |
|              | Page 16 of 16 |                                      |